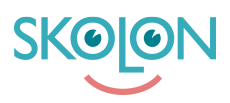

Knowledgebase > För lärare > Biblioteket > Lägg till önskemål om verktyg i biblioteket

## Lägg till önskemål om verktyg i biblioteket

Clara Hardarsson - 2025-06-09 - Biblioteket

Om du hittar ett verktyg i Skolons Bibliotek som du vill tipsa din huvudman om kan du enkelt göra det genom att klicka på symbolen för önskemål.

Klicka på verktyget och tryck på symbolen som ser ut som ett hjärta. Du får en bekräftelse på att önskemålet har sparats och du kan se på hjärtat om du har önskat verktyget.

Via knappen Önskemål ovanför sökfältet kan du se en sammanställning på de önskemål du har angivit samt huvudmannens önskemål.